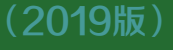

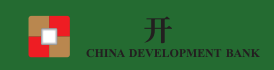

## 95593

# http://www.csls.cdb.com.cn

| 01              | (5) 什么时候开始还款,还本宽限期是多长时间? |
|-----------------|--------------------------|
| 1 什么是生源地信用助学贷款? | 3                        |
|                 | 3                        |
| 2 贷款额度及用途       | 6 建档立卡贫困人口能享受哪些便利?       |

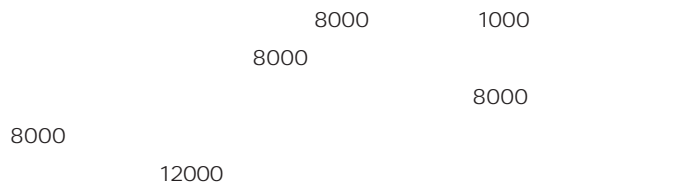

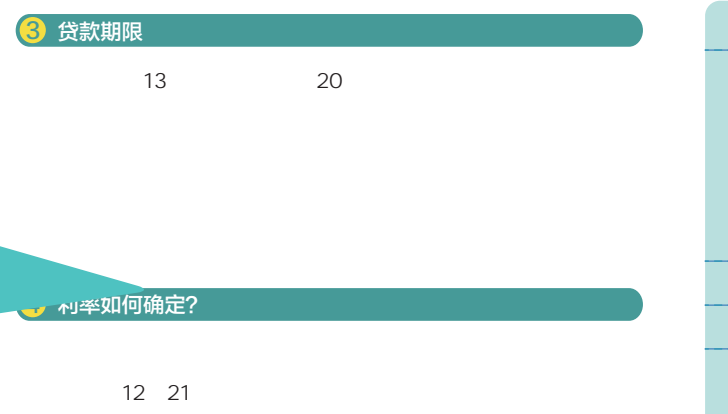

02

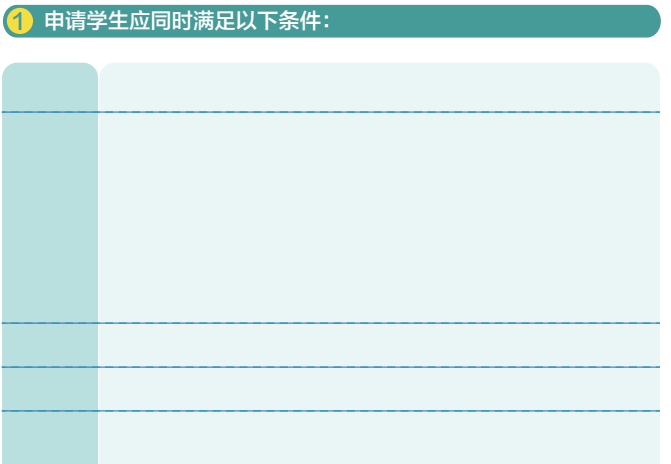

### 2 共同借款人应符合哪些条件?

- 1. 2. 3. 25
- 60 ; 1. 2.
- 3.

# 高中预申请 4.

5.

## 2 在哪儿可以办理申贷手续?

#### 6. **10月10日**

## 3 首次申请办理流程及申贷材料